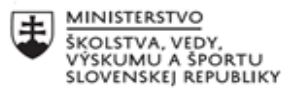

|  |      |    | EUR   |
|--|------|----|-------|
|  | *    | ^* |       |
|  | *    |    |       |
|  | ** . | *  | Európ |
|  |      |    | Euror |

EURÓPSKA ÚNIA Európsky sociálny fond Európsky fond regionálneho rozvoja

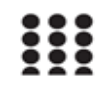

OPERAČNÝ PROGRAM ĽUDSKÉ ZDROJE

| 1. Prioritná os                                        | Vzdelávanie                                                                                                    |
|--------------------------------------------------------|----------------------------------------------------------------------------------------------------|
| 2. Špecifický cieľ                                     | 1.1.1 Zvýšiť inkluzívnosť a rovnaký prístup ku kval-<br>itnému vzdelávaniu a zlepšiť výsledky a kompetencie<br>detí a žiakov |
| 3. Prijímateľ                                          | Stredná priemyselná škola stavebná a geodetická v<br>Košiciach, Lermontovova 1, 04001 Košice - mestská<br>časť Staré Mesto   |
| 4. Názov projektu                                      | Digitálni stavbári a geodeti                                                                                                 |
| 5. Kód projektu ITMS2014+                              | 312011AKZ2                                                                                                    |
| 6. Názov pedagogického klubu                           | Visual design                                                                                                    |
| 7. Meno koordinátora pedagogického klubu               | Ing.arch. Maroš Mitro                                                                                                    |
| 8. Školský polrok                                      | február 2021 – jún 2021<br>http://www.stavke.sk/?page_id=3912                                                                |
| 9. Odkaz na webové sídlo zverejnenia písomného výstupu | http://www.stavke.sk/?page_id=3912                                                                                           |

# Stručná anotácia

Dokument predstavuje príručku do programu Adobe Illustrator. Ide o zhrnutie lekcií prezentovaných na kluboch učiteľov Visual design za posledný polrok, ktorá má pomôcť pri práci so spomínaným softvérom..

# Kľúčové slová

manuál, Adobe Illustrator, vektorová grafika, vektorový editor

## Zámer a priblíženie témy písomného výstupu

Dokument by mal svojím obsahom uľahčiť zoznamovanie sa s programom Adobe Illustrator. Obsahuje viaceré kategórie prezentované textom s obrázkami pre lepšie pochopenie a orientáciu. Začína popisom rozhrania programu a navigácie v softvéri a následne prechádza na konkrétne témy. Vysvetľuje princíp vrstiev, opisuje tvorbu nových dokumentov a ich ukladanie, načrtá editáciu fotografií, tvorbu textu, prácu so štetcami, spomína kreatívne filtre pre fotografie a taktiež tvorbu koláže

## Jadro: Popis témy/problém

## Vektorová grafika

Nie je tvorená pixelmi ako to je pri rastrovej grafike, ale je definovaná cestami, ktoré môžu byť tvorené krivkami, čiarami bodmi alebo tvarmi. Najväčšou výhodou práce s vektorovou grafikou je jej kvalita, ktorá sa nezhoršuje pri jej zmenšovaní/zväčšovaní a omnoho menšia pamäťová náročnosť obrázka pre hardware. Za nevýhodu pokladám väčšiu náročnosť pri vytváraní vektorovej grafiky, v porovnaní s rastrovou grafikou.

## Adobe Illustrator

je najuniverzálnejší profesionálny vektorový softvér pre tvorbu vizuálneho obsahu. Či už vytvárate grafiky, logá, ikony, knižné ilustrácie, obaly produktov alebo billboardy, tento program umožňuje tvorbu bez obmedzení.

Ide o pokročilejší nástroj ako je CorelDraw a je taktiež o niečo náročnejší, no vďaka jeho možnostiam a kreatívnym funkciám je voľbou č.1 väčšiny profesionálnych dizajnérov.

Illustrator je veľmi rozšírený vďaka čomu je voľne dostupných nespočetne veľa rôznych návodov. Avšak ide o zložitý program a preto je dôležitý tréning, opakovanie a precvičovanie jednotlivých nástrojov pre celkové porozumenie.

Týkajúc sa kúpy, Adobe ponúka iba predplatné ich softvérov, čo v tomto prípade znamená min. 24€ mesačne, respektíve 19,50€ pre učiteľov a študentov.

Pracovné prostredie - prehľad

- výber pracovného prostredia podľa druhu práce- Okno- pracovní plocha- ... (Window- Workspace-... )

- predvoľby softvéru a nastavenia- Úpravy- Predvoľby- ... (Edit- Preferences- ...)

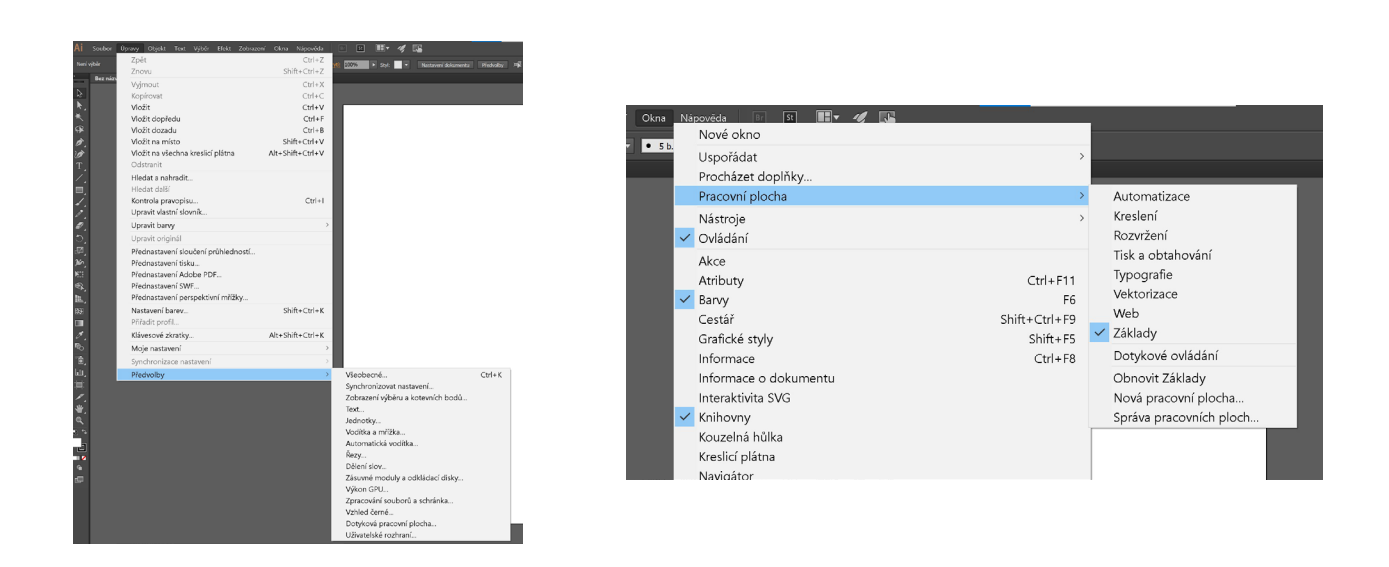

A- panel nástrojov/nástrojová lišta (Tools panel) zahŕňa v sebe všetky nástroje ilustrátora. Jednotlivé nástroje sa vyberajú kliknutím na jeho ikonku. Dva farebné štvorce pod nástrojmi reprezentujú farbu výplne a farbu obtiahnutia (fill, stroke).

- B- horizontálna lišta nachádzajúca sa úplne hore je lišta nástrojov (Tool bar) kde nájdeme rôzne ovládacie prvky a nastavenia

- C- ovládací panel (Control panel), ktorý zobrazuje nastavenia a hodnoty konkrétnych nástrojov a objektov. Panel sa mení v závislosti od používaného nástroja.

- D- panel pracovného prostredia (Workspace panel), ktorý v sebe zahŕňa ďalšie panely. Množstvo a typ panelov, ktoré sa tu nachádzajú je možné meniť, a zoraďovať. Nájdeme tu napríklad panel s farbami, nastaveniami štetcov či s vrstvami.

- E- zväčšenie pracovného prostredia reprezentované percentami

- F- pracovná oblasť alebo plátno ( Canvas area ) funguje ako tabuľa, na ktorú vieme pripínať papiere s našou grafickou prácou ( biele papiere na šedej ploche )

Pri zmenách pracovného prostredia (Workspace) môžeme vidieť ako sa mení panel pracovného prostredia nachádzajúci sa na pravej strane. Pracovné prostredie sa vyberá podľa typu práce - napr. tvorba loga, digitálnej kresby alebo typografie...

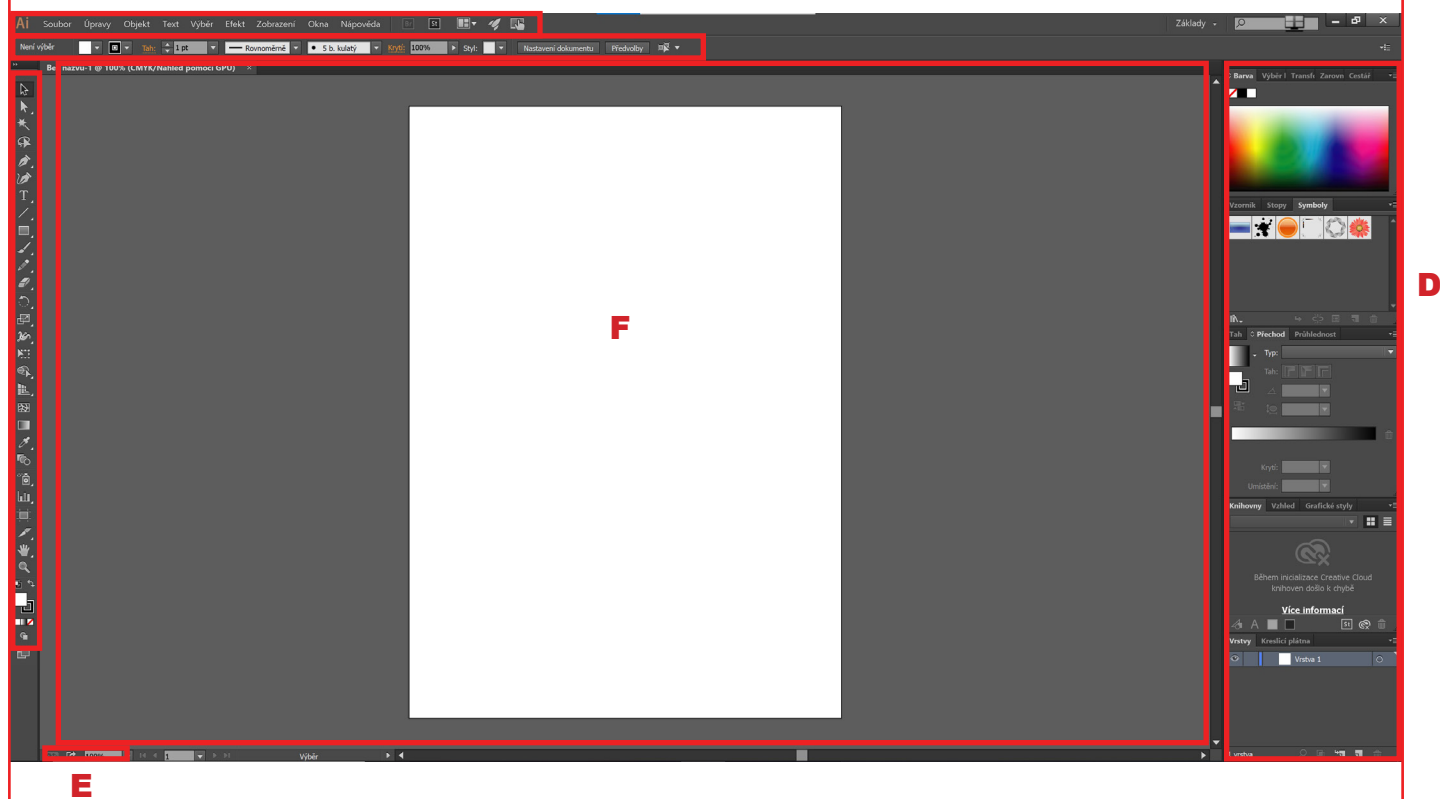

## Prehľad pracovných nástrojov

V paletke nástrojov nachádzajúcej sa naľavo si vyberáme rôzne nástroje pre kreatívnu prácu. Po vybratí nástroja sa ikona myšky zmení a podľa toho vieme, že máme vybraný nejaký nástroj. Každý nástroj má svoju ikonu. Ak na ikonu klikneme pravým tlačítkom na myši, alebo ak držíme ľavé tlačidlo na myši na ikonke, roztvorí ikonka nástroja a zobrazia sa ďalšie nástroje ktoré sú zoskupené pretože sú podobné. Zároveň vidíme klávesovú skratku daného nástroja.

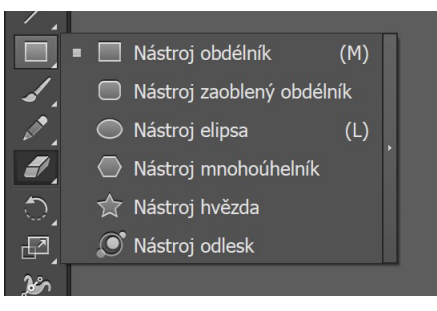

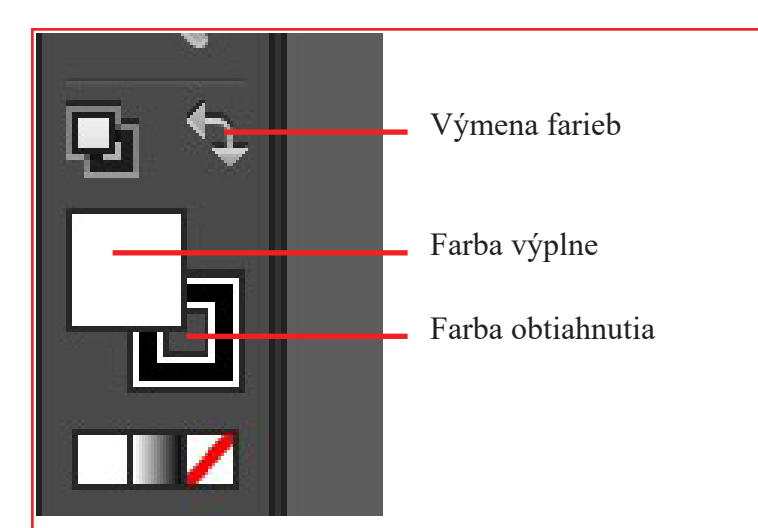

Formáty, ukladanie a import

Natívny formát programu je AI avšak dokáže pracovať s veľkým množstvom vektorových aj bitmapových formátov.

Uloženie dokumentu môže byť vo formátoch AI, PDF, SVG pričom si dokument zachováva vytvorenú skladbu. (Súbor- Uložiť ako - ...)

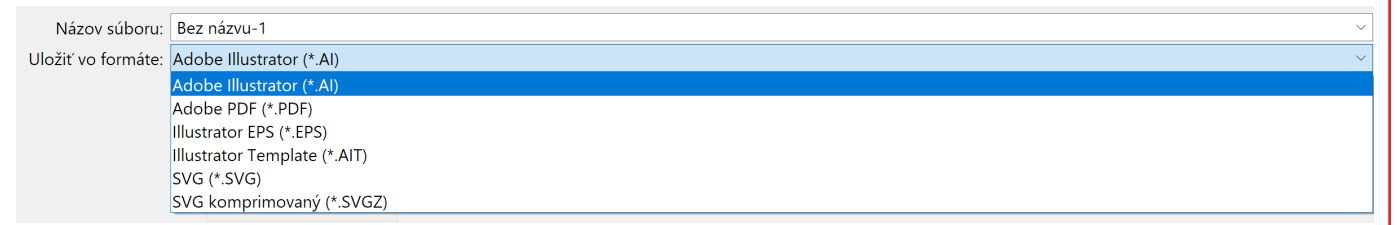

Exportovať dokument je možné do viacerých formátov napríklad DWG, DXF, JPG, PSD, PNG, TIF, TXT ale aj GIF. (Súbor- Export- ...)

Tieto formáty a aj ďalšie je možné takisto otvoriť, resp. vložiť do programu. (Súbor- Umístit- ...)

| Názov súboru:                       | Bez názvu-1                                         |
|-------------------------------------|-----------------------------------------------------|
| Uložiť vo formáte:                  | AutoCAD Drawing (*.DWG)                             |
|                                     | AutoCAD Drawing (*.DWG)                             |
|                                     | BMP (*.BMP)                                         |
|                                     | CSS (*.CSS)                                         |
|                                     | Enhanced metasoubor (*.EMF)                         |
|                                     | Flash (*.SWF)                                       |
|                                     | JPEG (*.JPG)                                        |
|                                     | Macintosh PICT (*.PCT)                              |
|                                     | Photosnop (*.PSD)                                   |
| . Charatta da Ximba                 | FING (".FING)<br>Soubor AutoCAD Interchange (* DXE) |
| <ul> <li>Skryt priecinky</li> </ul> | Targa (* TGA)                                       |
|                                     | Textový formát (*.TXT)                              |
| ]                                   | TIFF (*.TIF)                                        |
|                                     | Windows metasoubor (*.WMF)                          |
|                                     |                                                     |
|                                     |                                                     |
|                                     |                                                     |
|                                     |                                                     |
|                                     |                                                     |
|                                     |                                                     |
|                                     |                                                     |
|                                     |                                                     |
|                                     |                                                     |

| Ai              | Souber Úpravy Objekt Text   | Výběr Efekt Zobrazení ( |
|-----------------|-----------------------------|-------------------------|
| Není            | Nový                        | Ctrl+N                  |
|                 | Nový z předlohy…            | Shift+Ctrl+N            |
|                 | Otevřít                     | Ctrl+O                  |
| <u>A</u>        | Otevřít poslední soubory    | >                       |
| <b>k</b> _      | Procházet Bridge            | Alt+Ctrl+O              |
| ★               | Zavřít                      | Ctrl+W                  |
| <b>F</b>        | Uložit                      | Ctrl+S                  |
| Þ.              | Uložit jako                 | Shift+Ctrl+S            |
| Ø               | Uložit kopii                | Alt+Ctrl+S              |
| T,              | Uložit jako předlohu…       |                         |
|                 | Uložit pro web              | Alt+Shift+Ctrl+S        |
| , □             | Uložit vybrané řezy         |                         |
| ۷.              | Obnovit                     | F12                     |
| <i>.</i>        | Prohledat Adobe Stock       |                         |
|                 | Umístit                     | Shift+Ctrl+P            |
| ٦,              | Uložit pro Microsoft Office |                         |
| ß               | Export                      |                         |
| <b>}</b>        | Sdílet ve službě Behance    |                         |
| NI.             | Zabalit                     | Alt+Shift+Ctrl+P        |
|                 | Skripty                     | >                       |
| L,              | Nastavení dokumentu         | Alt+Ctrl+P              |
| <b>X</b>        | Barevný režim dokumentu     | >                       |
|                 | Informace o souboru         | Alt+Shift+Ctrl+I        |
| ø.              | Tisknout                    | Ctrl+P                  |
| ro <sup>1</sup> | Konec                       | Ctrl+Q                  |
| ୍ୟ              |                             |                         |

Kresliace plátna (Artboards)

Illustrator sa od Photosohopu okrem iného líši aj tým, že ponúka možnosť mať v jednom dokumente vytvorené viaceré kresliace plátna ( artboards ), ktoré fungujú ako samostatné strany. Ide o užitočnú vlastnosť pri vytváraní dokumentu, prezentácie, či časopisu kedy chceme vidieť viaceré strany pri sebe. Kresliace plátna môžeme vytvárať pomocou samostatného nástroja alebo v paneli kresliacich plátien.

Na panel pracovného prostredia ho pripneme cez Okno - Kresliace panely. Objaví sa nový panel kde môžeme pridávať, vymazávať a organizovať kresliace plátna. Vo voľbách vieme nastaviť jednotlivé plátna a zároveň organizovať ich.

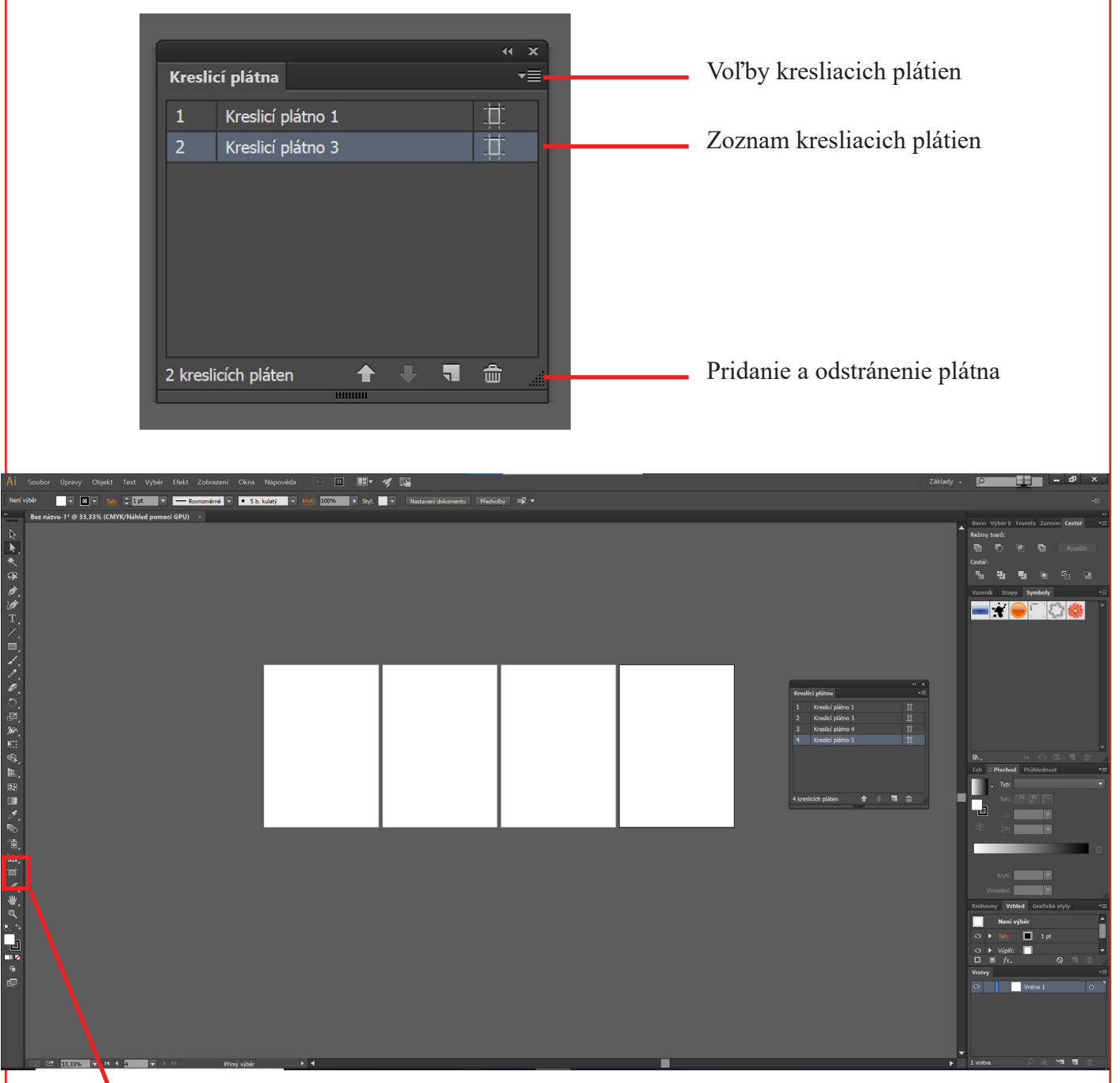

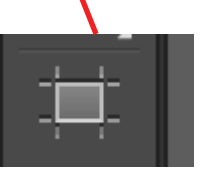

Druhý spôsob ako vytvoriť nové plátno je nakresliť ho s použitím nástroja z nástrojovej lište ( naľavo ). Po zvolení nástroja už stačí kdekoľvek nakresliť nové plátno.

## Galéria nástrojov

Obrázky poskytujú rýchl náhľad do nástrojov softvérov.

## Nástroje pre výber

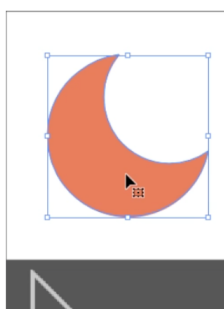

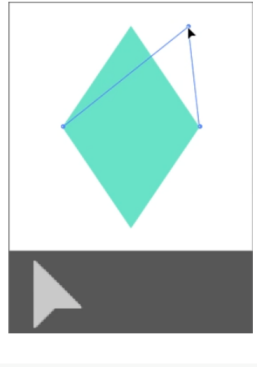

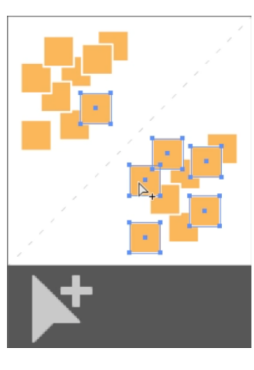

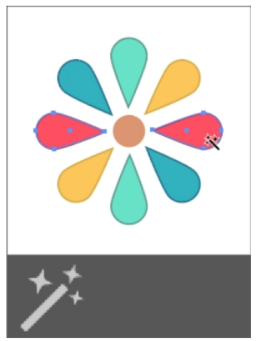

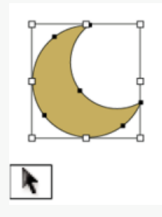

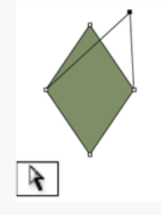

Nástroj pro výběr (V) vybírá celé objekty. Viz Vybírání objektů nástrojem pro výběr.

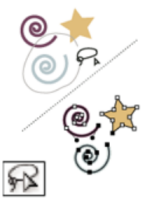

Nástroj pro přímý výběr (A) vybírá body nebo segmenty cest uvnitř objektů. Viz Vybírání cest, segmentů a kotevních bodů.

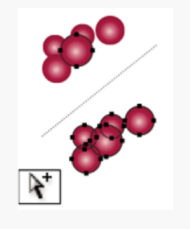

Nástroj pro výběr skupiny vybírá

objekty a skupiny uvnitř skupin.

Viz Výběr objektů a skupin

nástrojem pro výběr skupiny.

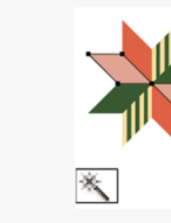

Nástroj kouzelná hůlka (Y) vybírá objekty s podobnými atributy. Viz Vybírání objektů nástrojem kouzelná hůlka.

Nástroj laso (Q) vybírá body nebo segmenty cest uvnitř objektů. Viz Vybírání objektů

nástrojem laso.

Nástroj kreslicí plátno vytváří samostatná plátna pro tisk nebo export. Viz Vytváření kreslicího plátna.

## Nástroje pre presun a zmenu zväčšenia

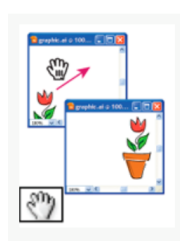

Nástroj ručička (H) posouvá kreslicí plátno aplikace Illustrator uvnitř okna ilustrace.

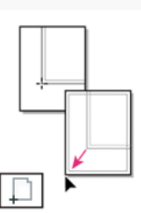

Nástroj Skládání tisku nastavuje mřížku stránek a tím určí, kde se kresba objeví na vytištěné stránce.

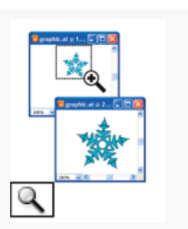

Nástroj lupa (Z) zvětšuje a zmenšuje zobrazení v okně ilustrace.

### Nástroje pre kreslenie

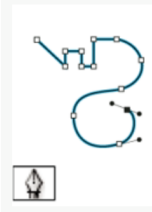

Nástroj pero (P) kreslí přímé a zakřivené čáry a tím vytváří objekty. Viz Kreslení nástrojem pero.

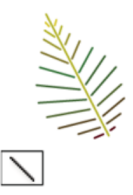

Nástroj segment čáry (\) kreslí jednotlivé přímé segmenty čar. Viz Kreslení přímých čar nástrojem segment čáry.

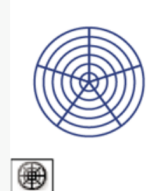

Nástroj polární mřížka kreslí kruhové mřížky. Viz Kreslení kruhových (polárních) mřížek.

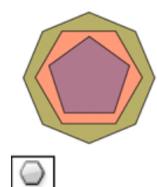

Nástroj mnohoúhelník kreslí pravidelné mnohostranné tvary. Viz Kreslení mnohoúhelníků.

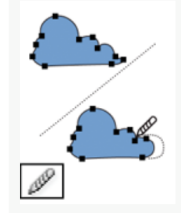

Nástroj vyhlazení vyhlazuje bézierovy cesty. Viz Vyhlazení cest.

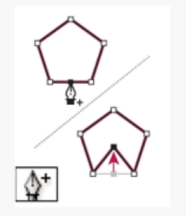

Nástroj přidat kotevní bod (+) přidává kotevní body k cestám. Viz Přidávání a odstraňování kotevních bodů.

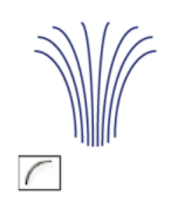

Nástroj oblouk kreslí jednotlivé vyduté nebo vypouklé segmenty křivky. Viz Kreslení oblouků.

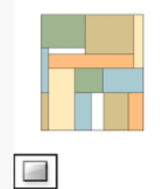

Nástroj obdélník (M) kreslí čtverce a obdélníky. Viz Kreslení obdélníků a čtverců.

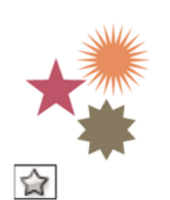

Nástroj hvězda kreslí hvězdy. Viz Kreslení hvězd.

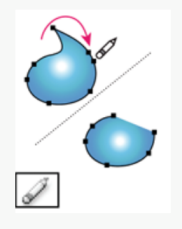

Nástroj mazání cesty odstraňuje z objektu cesty a kotevní body. Viz Vymazání kresby.

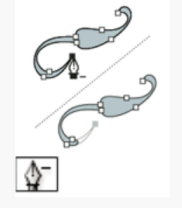

Nástroj odstranit kotevní bod (-) odstraňuje kotevní body z cest. Viz Přidávání a odstraňování kotevních bodů.

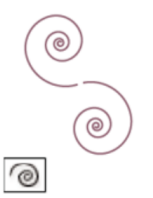

Nástroj spirála kreslí spirály ve směru nebo proti směru hodinových ručiček. Viz Kreslení spirál.

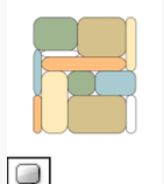

Nástroj zaoblený obdélník kreslí čtverce a obdélníky se zaoblenými rohy. Viz Kreslení obdélníků a čtverců.

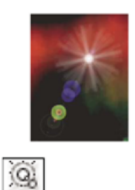

Nástroj odlesk vytváří efekty napodobující odlesky objektivu nebo odlesky slunce. Viz Kreslení odlesků.

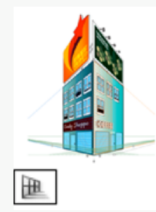

Perspektivní mřížka umožňuje vytváření a vykreslení kresby v perspektivě. Viz O perspektivní mřížce.

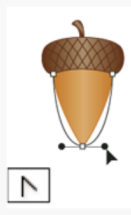

Nástroj změnit kotevní bod (Shift+C) mění hladké kotevní body na rohové a naopak. Viz Změna hladkého bodu na rohový bod a naopak.

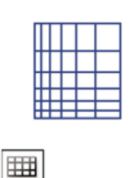

Nástroj obdélníková mřížka kreslí obdélníkové mřížky. Viz Kreslení obdélníkových mřížek.

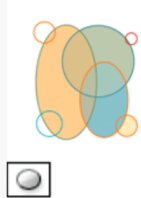

Nástroj elipsa (L) kreslí kružnice a elipsy. Viz Kreslení elipsy.

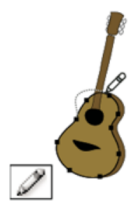

Nástroj tužka (N) kreslí a upravuje čáry od ruky. Viz Kreslení nástrojem tužka.

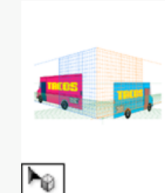

Nástroj Výběr perspektivy umožňuje zobrazit v objekty, text a symboly v perspektivě, přesouvat objekty v perspektivě a přesouvat objekty svisle k jejich aktuálnímu směru. Viz O perspektivní mřížce.

Zdroj: https://helpx.adobe.com/cz/illustrator/user-guide.html/cz/illustrator/using/tool-galleries.ug.html

## Textové nástroje

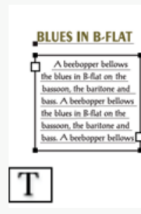

Textový nástroj (T) vytváří text a textové rámečky a umožňuje zadávat a upravovat text. Viz Zadávání textu v ploše.

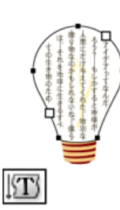

Nástroj svislý text v ploše mění uzavřené cesty na svislé textové rámečky a umožňuje zadávat a upravovat text v rámečcích. Viz Zadávání textu v ploše.

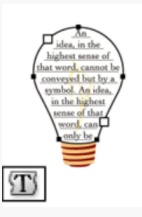

Nástroj text v ploše mění uzavřené cesty na textové rámečky a umožňuje zadávat a upravovat text v rámečcích. Viz Zadávání textu v ploše.

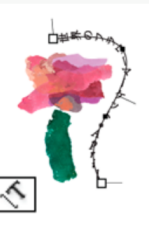

Nástroj text na cestě mění cesty na textové cesty a umožňuje zadávat a upravovat text na cestách. Viz Vytváření textu na cestě.

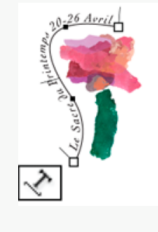

Nástroj text na cestě mění cesty na textové cesty a umožňuje zadávat a upravovat text na cestách. Viz Vytváření textu na cestě.

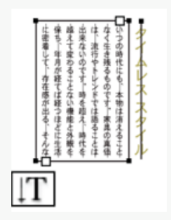

Nástroj svislý text vytváří svislý text a svislé textové rámečky a umožňuje zadávat a upravovat svislý text. Viz Zadávání textu v ploše.

### Nástroje pre maľovanie

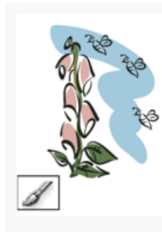

Nástroj štětec (B) kreslí na cestách čáry od ruky, kaligrafické čáry a také objektové stopy, stopy se vzorky a se štětinami. Viz Kreslení cest a současná aplikace tahů štětce.

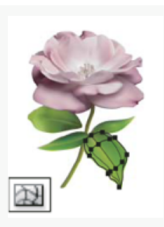

Nástroj mřížka přechodů (U) vytváří a upravuje mřížky přechodů a jejich obálky. Viz Vytváření objektů s mřížkou.

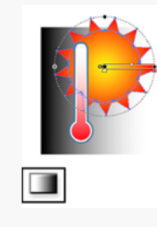

Nástroj Přechod (G) umožňuje upravit počáteční a koncové body a úhel přechodů v rámci objektů nebo použije v objektech přechod. Viz Aplikování přechodu na objekt.

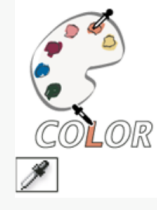

Nástroj kapátko (I) vzorkuje a aplikuje barvu, textové atributy a atributy vzhledu, včetně efektů. Viz Kopírování atributů vzhledu nástrojem kapátko.

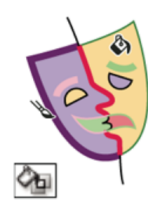

Nástroj plechovka živé malby (K) vybarví plošky a hrany skupiny živé malby s použitím platných atributů vybarvení. Viz Vybarvování s nástrojem plechovka živé malby.

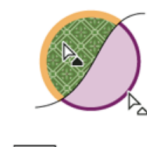

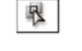

Nástroj pro výběr živé malby (Shift-L) vybírá plošky a okraje ve skupinách živé malby. Viz Vybírání položek ve skupinách živé malby.

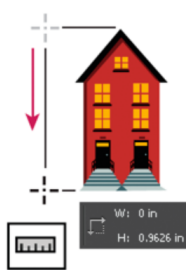

Nástroj měřítko měří vzdálenost mezi dvěma body. Viz Měření vzdálenosti mezi objekty.

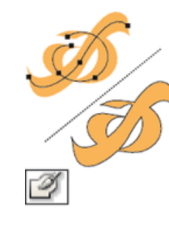

Nástroj kuličkové pero (Shift-B) umožňuje kreslit cesty, které automaticky rozšiřují a slučují kaligrafické stopy štětce, které sdílejí stejnou barvu a jsou vedle sebe v pořadí překrývání. Viz Kreslení a slučování cest pomocí nástroje Kulatý štětec.

Zdroj: https://helpx.adobe.com/cz/illustrator/user-guide.html/cz/illustrator/using/tool-galleries.ug.html

#### Nástroje pre zmenu tvaru

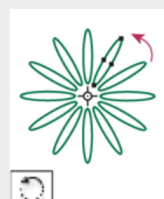

Nástroj otáčení (R) otáčí objekty kolem pevného bodu. Viz Otáčení objektů.

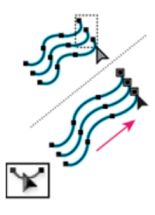

Nástroj změna tvaru přizpůsobí vybrané kotevní body, a přitom zachová celkový tvar cesty. Viz Natažení částí cesty bez deformování jejího celkového tvaru.

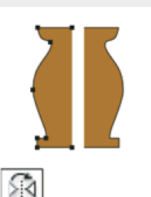

Nástroj zrcadlení (O) převrací objekty kolem pevné osy. Viz Zrcadlení nebo převrácení objektů.

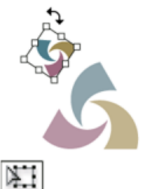

Nástroj libovolná transformace (E) mění měřítko, otáčí nebo zkosí výběr.

Nástroj zkroucení vytváří

krouživé deformace uvnitř

objektu. Viz Deformování

objektů nástrojem

zkapalnění.

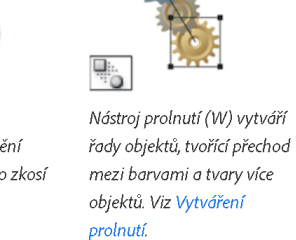

5

Nástroj změna velikosti (S)

pevného bodu. Viz Změna

mění velikost objektů z

velikosti objektů.

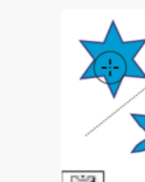

ŝ

Nástroj vypuštění vyfoukne objekt přesunutím řídicích bodů směrem ke kurzoru. Viz Deformování objektů nástrojem zkapalnění.

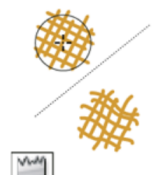

obrysu objektu záhyby. Viz Deformování objektů nástrojem zkapalnění.

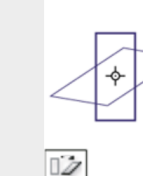

Nástroj zkosení zkosí objekty kolem pevného bodu. Viz Zkosení objektů pomocí nástroje Zkosení.

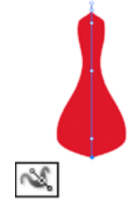

Nástroj šířky (Shift + W) umožňuje vytvářet tahy s variabilní šířkou. Viz Používání nástroje šířka.

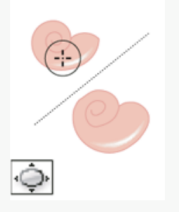

Nástroj nafouknutí nafoukne objekt přesunutím řídicích bodů směrem od kurzoru. Viz Deformování objektů nástrojem zkapalnění.

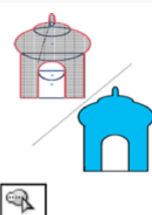

Nástroj pro vytváření tvaru spojením jednoduchých tvarů vytváří vlastní složité tvary. Viz část Kreslení nových tvarů s použitím nástroje pro vytváření tvaru.

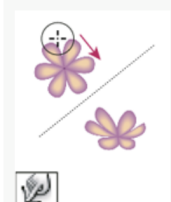

Nástroj pokřivení (Shift+R) tvaruje objekty pohyby kurzoru (jako plastelínu). Viz Deformování objektů nástrojem zkapalnění.

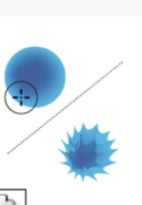

Nástroj vroubkování přidá k obrysu objektu náhodně zakřivené detaily. Viz Deformování objektů nástrojem zkapalnění.

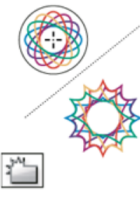

61

Nástroj krystalizace přidá k obrysu objektu náhodné špičaté detaily. Viz Deformování objektů nástrojem zkapalnění.

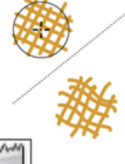

Nástroj zkrabacení přidá k

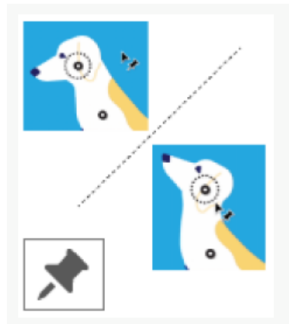

Nástroj Pokřivení loutky umožňuje přidávat, posunovat a otáčet špendlíky pro jednoduchou úpravu vaší kresby změnou polohy a pozice. Viz Nástroj Pokřivení loutky.

### Nástroje pre orezanie

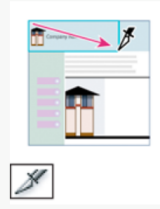

samostatné webové

obrazy.Vytváření řezů

Nástroj řez rozdělí kresbu na

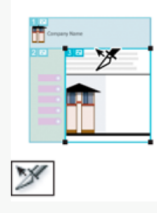

Nástroj pro výběr řezu

(Shift-K) vybírá webové

řezy. Viz <mark>Výběr řezu</mark>

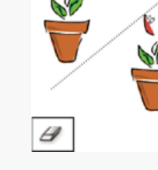

Nástroj guma (Shift-E) vymaže jakoukoli oblast objektu, přes kterou táhnete. Viz Mazání objektů nástrojem guma

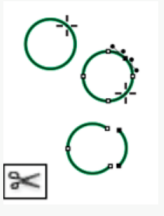

Nástroj nůžky (C) rozděluje cesty v určených bodech. Viz Rozdělení cesty

Nástroj nůž rozřezává objekty a cesty. Viz Rozřezání objektů nástrojem nůž

## Nástroje pre prácu so symbolmi

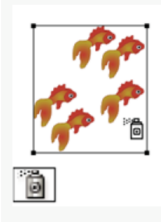

Nástroj rozprašovač symbolů (Shift+S) umístí na kreslicí plátno více instancí symbolu jako sadu. Viz Vytváření sad symbolů.

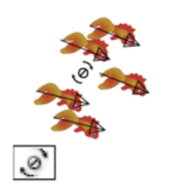

Nástroj natočení symbolů otáčí instance symbolů. Viz Otočení instancí symbolů.

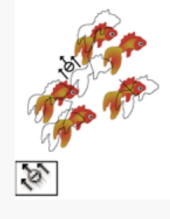

Nástroj posouvání symbolů přesouvá instance symbolů a mění pořadí překrývání. Viz Změna pořadí překrývání instancí symbolu v sadě.

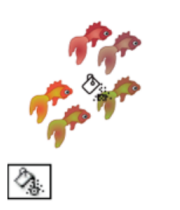

Nástroj zbarvení symbolů vybarvuje instance symbolů. Viz Změna barvy instancí symbolů.

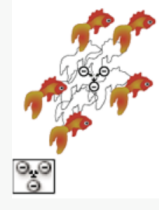

Nástroj rozmístění symbolů posouvá instance symbolů blíž k sobě nebo dále od sebe. Viz Soustředění nebo rozptýlení instancí symbolů.

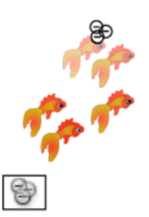

Nástroj zprůhlednění symbolů mění krytí instancí symbolů. Viz Nastavení průhlednosti instancí symbolů.

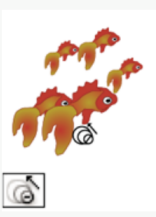

Nástroj přizpůsobení velikosti symbolů mění velikost instancí symbolů. Viz Změna velikosti instancí symbolů.

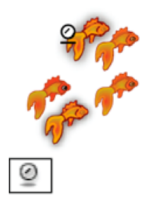

Nástroj aplikování stylu na symboly aplikuje na instance symbolů vybraný styl. Viz Aplikování grafického stylu na instance symbolů.

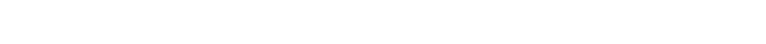

### Nástroje pre grafy

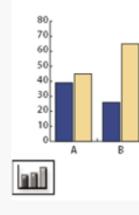

Nástroj sloupcový graf (J) vytváří grafy, které porovnávají hodnoty s použitím svislých sloupců.

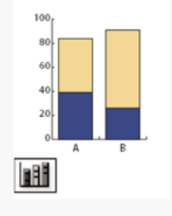

Nástroj vrstvený sloupcový graf vytváří grafy, které jsou podobné sloupcovým grafům, ale s navrstvením sloupců nad sebou, místo vedle sebe. Tento typ grafu je užitečný pro zobrazení vztahů částí celku.

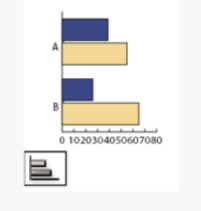

Nástroj pruhový graf vytváří grafy, které jsou podobné sloupcovým grafům, ale umísťuje pruhy vodorovně místo svisle.

![](_page_10_Picture_7.jpeg)

Nástroj vrstvený pruhový graf vytváří grafy, které jsou podobné vrstveným sloupcovým grafům, ale s vrstvením pruhů vodorovně místo svisle.

![](_page_10_Picture_9.jpeg)

Nástroj čárový graf vytváří grafy, které používají body pro znázornění jedné nebo více sad hodnot. Body z každé sady jsou spojené jinou čárou. Tento typ grafu se často používá pro znázornění trendu jednoho nebo více jevů v čase.

![](_page_10_Picture_11.jpeg)

Nástroj plošný graf vytváří grafy, které jsou podobné čárovým grafům, ale zdůrazňuje celkové hodnoty a změny hodnot.

![](_page_10_Figure_13.jpeg)

Nástroj bodový graf vytváří grafy, které používají datové body jako sadu párů souřadnic podél osy x a y. Bodové grafy jsou užitečné pro nalezení vzorků nebo trendů v datech. Také ukazují, zda jsou proměnné na sobě závislé.

![](_page_10_Picture_15.jpeg)

Nástroj kruhový graf vytváří kruhové grafy, jejichž výseče znázorňují vzájemný poměr porovnávaných hodnot.

![](_page_10_Picture_17.jpeg)

Nástroj radarový graf vytváří grafy, které porovnávají sady hodnot v daném časovém okamžiku nebo pro určité kategorie a zobrazují se v kruhovém formátu. Tento typ grafu se také nazývá pavučinový graf.

## Označovacie nástroje

Najpoužívanejším nástrojom je Selection tool, nástroj pre výber (skratka V, ikonka čierna šípka). Umožňuje označovať jednotlivé objekty, presúvať ich a jednoducho modifikovať. Po kliknutí na objekt sa objavia prázdne štvorčeky okolo daného objektu, to znamená, že objekt je označený. Presúvať ho môžeme s daným nástrojom tak, že klikneme a držíme ľavé tlačitko na myši a presúvame objekt.

Podobnú ikonku, bielu šípku, má nástroj Direct selection tool (skratka A). Rozdiel spočíva v tom, že tento nástroj už neslúži na označovanie a úpravu objektov, ale na označovanie a presúvanie kontrolných bodov v objektoch, ktoré tvoria tieto objekty.

![](_page_11_Picture_3.jpeg)

## Jednoduchá manipulácia s objektmi

Tvar objektov vieme upravovať pomocou nástroja Direct slection tool a následným presúvaním kontorlných bodov.

Pre zväčšenie/zmenšenie objektu označíme objekt a následne stlačíme klávesu S ( scale ). Ťahaním jedného z kontrolných bodov meníme veľkosť objektov. Ak chceme zamknúť pomer strán, držíme SHIFT.

Nástroj pre otáčanie aktivujeme klávesou R (rotate) a chytením kontrolného bodu objekt otáčame.

Objekty vieme kopírovať kombináciou klávies CTRL + C a následným CTRL + V. Zrýchlený spôsob je držanie klávesy ALT pri presúvaní objetku, čím sa vytvorí kópia.

![](_page_11_Picture_9.jpeg)

Presunom kontrolných bodov vieme dosiahnúť zmenu tvarov

![](_page_12_Figure_0.jpeg)

![](_page_12_Picture_1.jpeg)

Zároveň pri označení objektu sa hore objaví ovládací panel, v ktorom vieme meniť farby a druhy obtiahnutia a výplne. Ak chceme používať rozšírené možnosti obtiahnutia, potrebujeme ísť do panelu Ťah, ktorý najdeme na pravej strane v paneli pracovného prostredia. Ak tam nie je, otvoríme ho v Okno - Ťah.

![](_page_13_Picture_0.jpeg)

V paneli Ťah vieme nájsť hrúbku obtiahnutia (ťahu), spôsob stvárnenia koncov a rohov ( hranatý, zaoblený, skosený), a taktiež typ čiary ťahu.

## Prístup do knižnice farieb

![](_page_13_Figure_3.jpeg)

Farby je možné vyberať aj zo vzorkovníka kde sa nachádzajú uložené farebné vzorky. Vzorkovník je taktiež v paneli pracovného prostredia. Ak nie, otvoríme ho v Okno-Vzorkovník. Do vzorkovníka vieme ukladať aj vlastné farby a to tak, že ak máme namiešanú farbu, klikneme na ikonku nové políčko vo vzorkoníku a tým sa farba uloží. Ak chceme aplikovať farbu na objekt, klikneme na objekt, a vyberieme farbu.

Illustrator ponúka vlastné knižnice farieb, zoskupené tématicky (príroda, potraviny, ...) Tieto knižnice nájdeme vo vzorkovníku v ikonke napravo hore, a vyberiem možnosť otvoriť knižnicu vzorkovnika.

![](_page_13_Figure_6.jpeg)

Nové políčko pre uloženie farby

Ak chceme použiť prechod, je potrebné ho najrv vybrať v políčku pod dvoma farebnými štvorcami (viď. výplň a obtiahnutie objektu). Pre nastavenia prechodu potrebujeme otvoriť jeho panel, ktorý je umiestnený v paneli pracovného prostredia. Ak nie, nájdeme ho v Okno- Prechod. Tu nájdeme pokročilejšie nastavenia prechodov- výber farieb, tvar prechodu (lineárny, radiálny, ...) uhol a podobne.

### Písanie textu

Pre tvorbu textu používame nástroj text, ktorý nájdeme v nástrojovej lište. Kliknutí pravého tlačítka na myši sa otvoria viaceré možnosti ako vytvoriť text- text do riadku, text na krivke, zvislý text a pod.

![](_page_14_Picture_2.jpeg)

Pri písaní textu je potrebné venovať pozornosť ovládaciemu panelu textu, kde nájdeme typy písma (fonty), veľkosť, zalomenie textu ale taktiež aj krytie (spriehľadnenie) a výplň s obtiahnutím. Text v Illustratore funguje ako každý iný vektorový objekt čo znamená, že je naň možné aplikovať výplne a ťah ako už bolo spomenuté pri vektorových objektoch. Napríklad, je možné vypnúť výplň textu a zapnúť iba obrys písma.

![](_page_14_Picture_4.jpeg)

Ak chceme použiť rôzne druhy ťahu, je potrebné text skonvertovať na vektorový objekt. To dosiahneme ak označíme text a klineme pravým tlačítkom na myši. Následne vyberieme možnost Vytvoriť obrysy a môžeme si vybrať spôsob obtiahnutia textu. Je potrebné si uvedomiť, že po skonvertovaní už nie je možné meniť text a dopísovať ďalsie slová.

![](_page_14_Picture_6.jpeg)

Skonvertovaný text s aplikovaním ťahu

Ak chceme písať klasicky do riadku, vyberáme prvý Nástroj text. Následne klikneme na plochu a môžeme písať. Druhý spôsob je, že neklikáme na plochu, ale po kliknutí držíme tlačítko a natiahneme obdĺžnik, do ktorého chceme vložiť text. Pri písaní vertikálneho textu, je potrebné vybrať Nástroj svislý text.

Program ponúka aj možnosť písania do vektorových objektov, alebo na krivky. Pri tom je potrebné mať najprv daný vektorový tvar. To znamená, ak chcem mať text vložený do objektu, musím mať najprv nakreslený objekt. Následne vyberieme Nástroj text v ploše, klikneme na objekt a môžeme písať. Rovnako to funguje aj s písaním na krivku ( na cestu ).

![](_page_15_Figure_1.jpeg)

![](_page_15_Picture_2.jpeg)

### Konvertovanie obrázku na vektor

Pre tento krok budeme používať nástroj Vektorizovať objekt, ktorý nájdeme v paneli Okno. Obrázok do programu importujeme cez Súbor- Umiestniť. Prvým krokom je označiť obrázok a v paneli Vektorizovať objekt kliknúť na Vektorizovať. Tento krok premení bitmapový obrázok na vektorový. V paneli nájdeme rôzne prednastavenia, ktoré je potrebné overiť a vybrať možnosť, ktorá najlepšie skonvertuje daný obrázok. Ak sme spokojní s výsledok, klikneme na možnosť Rozdeliť, ktorú nájdeme hore v ovládacom paneli, čím sa obrazok rozbije na jednotlivé vektory, a tak ich môžeme upravovať.

![](_page_15_Picture_5.jpeg)

![](_page_15_Picture_6.jpeg)

![](_page_15_Picture_7.jpeg)

Tvorba vektorových objektov

Pre tvorbu základných geometrických objektov používame nástroje v Nástrojovej lište- Nástroj obdĺžnik, Nástroj elpisa, Nástroj mnohouholník, Nástroj hviezda. Používanie je jednoduché a inuitívne. Po vybraní nástroja klikom a držaním tlačítka na myši kreslíme jednotlivé tvary. Ak držíme SHIFT, pomer strán je zamknutý čím vytváramé štvorce a kruhy. Ak s nástrojom klikneme na plátno, otvorí sa panel kde môžeme zadať konkrétnu veľkosť daného tvaru.

![](_page_16_Figure_2.jpeg)

Tvary je možné meniť upravovaním kontrolných bodov - ich presúvaním, odstráňovaním či pridávaním nových. Na odstráňovanie a pridávanie nových kontrolných bodov používame nástroj Pero. Po označení objektu, ktorý chceme upraviť vyberieme nástroj Pridatť kontrolný bod alebo Odobrať kontrolný bod.

![](_page_16_Figure_4.jpeg)

Pri nástroji Mnohouholník a Hviezda používame šipky hore a dole k pridávaniu a odoberaniu počtu strán ( trojuholník, šesťuholník, trojcípa hviezda, šesťcípa hviezda). Zgrupovanie objektov do komplexných tvarov

Ak chceme vytvoriť zložité tvary, ktoré nevieme vytvoriť s predchadzajúcimi nástrojmi, možeme ich vytvoriť ako kompozíciu z viacerých objektov, ktoré spojíme do jedného komplexného tvaru. Prvým krokom je vytvorenie tvaru zo základných geometrických tvarov. Následne ich označíme a spojíme pomocou panelu Cestár, ktorý nájdeme v Okno- Cestár. V cestári, v kolonke režim tvarov nájdeme viacero možností ako naríklad spojenie objektov, odčítanie, prienik či vylúčenie. V kolonke Cestár vieme rozbiť kompozíciu na základe prienikov na samostatne editovateľné objekty.

|         | -      | _ | _ | _    | w x   |
|---------|--------|---|---|------|-------|
| Cestář  |        |   |   |      | -=    |
| Režimy  | tvarů: |   |   |      |       |
| 9       | Ē      | Ð | 9 | Roz  | dělit |
| Cestář: |        |   |   |      |       |
| 5       | 빌      | • |   | പ്പെ | G     |

![](_page_17_Picture_3.jpeg)

Pôvodná kompozícia

Zjednotenie

![](_page_17_Picture_6.jpeg)

Rozbitie cestárom

## Nástroj pero

Nástrojom Pero vieme vytvárať voľné tvary, či už líniové, krivkové alebo rôzne uholníky a nepravidelné krivkové tvary. Pri tomto nástroji sa rozlíšujú dva spôsoby kresby- klikanie a klikanie s ťahaním. Ak s perom iba klikáme na plátno, vytváramé priame línie. Ak klikneme, držíme tlačítko a ťaháme ho do strán, vytvárame krivky a oblé tvary.

![](_page_18_Picture_2.jpeg)

Klikanie (priamky)

Klikanie a ťahanie (krivky)

# Záver: Zhrnutia a odporúčania pre činnosť pedagogických zamestnancov

Adobe Illustrator je komplexný softvér s veľkým množstvom možností. Pre jeho pochopenie a odhalenie princípu ako funguje je nevyhnutný osobitý prístup. Pedagógovia cítia veľký prísun informácií, ktoré sú pre nich úplne nové, čo môže mať za následok stratenie sa v softvéri. Odporúčam skúšanie a opakovanie krokov, ktoré sme spolu prešli aby si ich poslucháči osvojili. Taktiež je vhodná istá forma samoštúdia pre opakovanie respektíve hľadanie nezodpovedaných otázok a sebarozvíjanie. Materiál pre výučbu ponúka aj samotný Adobe, dostupný na linku:

https://helpx.adobe.com/cz/illustrator/user-guide.html/cz/illustrator/using/welcome.ug.html

| 11. Vypracoval (meno, priezvisko) | Ing.arch. Maroš Mitro |
|-----------------------------------|-----------------------|
|                                   |                       |
| 12. Dátum                         | 30.07.2021            |
|                                   | 1.                    |
| 13. Podpis                        | nyto                  |
| 14. Schválil (meno, priezvisko)   |                       |
| 15. Dátum                         |                       |
| 16. Podpis                        |                       |